# wireflow

## How to connect an IoT-device to Google Cloud Platform using WireQueue MQTT Toolkit

This guide explains how you can use WireFlow's MQTT Toolkit to enable your IoT-devices to communicate with/via "Google Cloud Platform" (GCP) using the MQTT protocol.

It is important to note that GCP is not a standard MQTT-broker, but rather a huge internetbased infrastructure-application that supports MQTT as a means of communication for connected devices. This means, for example, that it is not possible to just switch from a standard MQTT-broker to GCP, just as easily as it would be to switch to another standard broker. More on this in section *"PART II: Understanding Google Cloud Platform (GCP) as an MQTT broker"* on page 7.

The document assumes you already have created a GCP-account and that you have full administrator access to it.

The instructions are "kind of" following the Quickstart-guide that can be found here:

https://cloud.google.com/iot/docs/quickstart/

...but with more details and informative screenshots.

## **Note:** *Details, urls, methods, page layouts etc. may change on GCP after this paper was written (February of 2021).*

There is also a LabVIEW program available for download that you can use to explore how to program your device with the MQTT Toolkit to connect it with GCP. The program is set up using the same resource IDs that is used in this document, so if there is no specific reason not to, it might be a good idea to use the same naming when you set up your devices in GCP. But it is not necessary.

See *"PART III: An example-program"* on page 9 for more information about the example-program.

#### WireFlow AB

Theres Svenssons gata 10 SE-417 55 Göteborg Sweden

www.wireflow.se

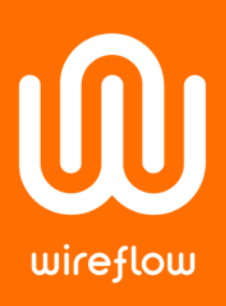

### PART I: Set up a device on Google Cloud Platform

- 1) Log in to the GCP-account here: <a href="https://cloud.google.com/">https://cloud.google.com/</a>
- 2) Go to Console: Press "Console"

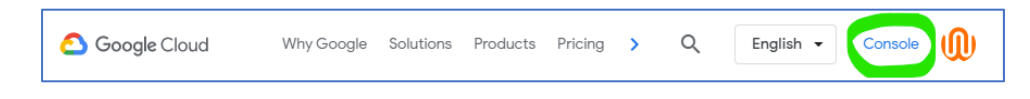

- 3) Create a project:
  - a) Press the Project selector
  - b) In the window that appears, press "NEW PROJECT"

| ≡        | Google Cloud Platf   | orm 🕻 My First Project 👻 🔍 Search products and | resources 🗸 🗸    |
|----------|----------------------|------------------------------------------------|------------------|
| A        | Home                 | > DASHBOARD ACTIVITY RECOMMENDA                | TIONS            |
| Ŧ        | Pins appear here 🛛 😗 | How Google Cloud is helping during COVID-19    | Parka more       |
|          | Marketplace          | · · · · · · · · · · · · · · · · · · ·          |                  |
| -        | Billing              | Droject info : BOT AF                          |                  |
| API      | APIs & Services      | Select from WIREFLOW.SE                        | NEW PROJECT      |
| Ť        | Support              | Q Search projects and folders                  |                  |
| ۲        | Getting started      | RECENT ALL                                     |                  |
| •        | Admin                | Name                                           | ID II            |
| <b>m</b> | Compliance           | ✓ 🗣 My First Project 🚱                         | avid-rope-300111 |
| щø       | oompiiance           | 🛍 wireflow.se 🖗                                | 1074044126961 e  |
|          | Anthos               |                                                |                  |

c) In the new window that appears, enter a Project name and press create:

| $\equiv$ Google Cloud Platform                                                               | <b>Q</b> Search products and resources   |
|----------------------------------------------------------------------------------------------|------------------------------------------|
| New Project                                                                                  |                                          |
| Project name *<br>My WireFlow MQTT project<br>Project ID: my-wireflow-mqtt-project. It canno | et be changed later. EDIT                |
| Organization *<br>wireflow.se                                                                | <b>- 0</b>                               |
| Select an organization to attach it to a project                                             | . This selection can't be changed later. |
| Location *                                                                                   | BROWSE                                   |
| Parent organization or folder CREATE CANCEL                                                  |                                          |

#### WireFlow AB

Theres Svenssons gata 10 SE-417 55 Göteborg Sweden

www.wireflow.se

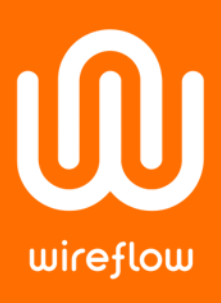

#### 4) Enable APIs

Make sure that these APIs are enabled:

- "Google Cloud IoT API" •
- "Cloud Pub/Sub API" •

#### To do this:

- a) Find "API's & Services" in the navigation menu to the right and select "Library" in the sub-menu.
- b) Here you can search between all API's.
- c) Search for the API's, open them and make sure that they have been enabled.

TRY THIS API 🖸 🐼 API Enabled

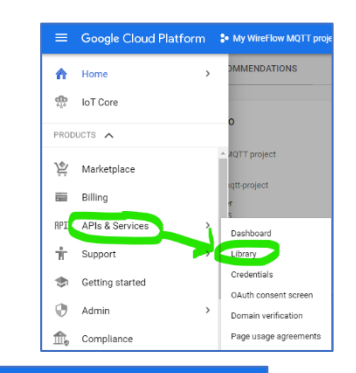

|                                                                                                   |                                           | The APIL brary has |
|---------------------------------------------------------------------------------------------------|-------------------------------------------|--------------------|
|                                                                                                   | -                                         | Q. Search fo       |
| Platform 🛟 My WireFlow MQTT project 👻                                                             | Filter by                                 | Maps               |
|                                                                                                   | VISIBILITY<br>Public (313)<br>Private (4) | Apps SDK for A     |
| Google Cloud IoT API                                                                              |                                           |                    |
| Registers and manages IoT (Internet of Things) devices that connect to the Google Cloud Platform. |                                           |                    |

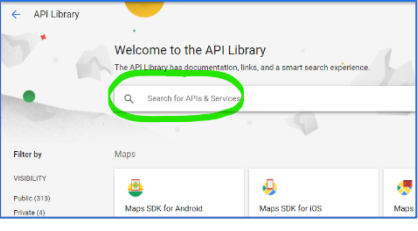

#### 5) Set up a "Device Registry".

**,**];

MANAGE

<del>(</del>

a) Go to "IoT Core"-page

Press the "IoT Core"-entry far down in the left-side menu-panel.

Tip: To get quick access to a menu-item in the long list, you can pin it as shown in the picture. This will make them appear at the top of the list.

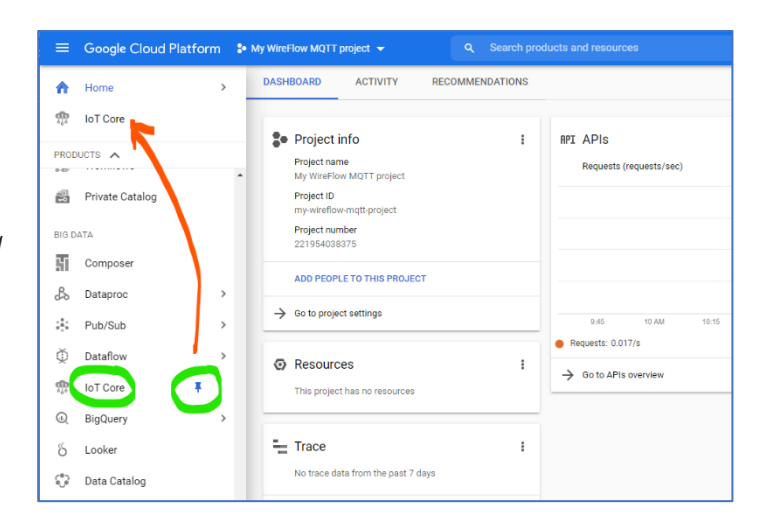

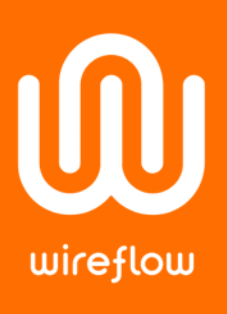

#### 6) Create a "Device Registry"

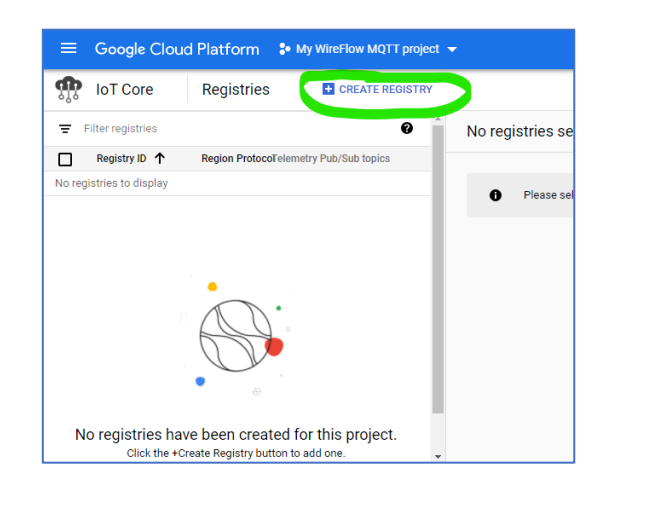

- a) Name it (in our example: "my-wireflow-mqttregistry")
- b) Select a region close to you ("europe-west1")
- c) Create a topic ("wireflow-mqtt-event")
- d) The Device state topic and Certificate value fields are optional, so leave them blank.
- e) Press "SHOW ADVANCED OPTIONS"
- f) Under "Protocols" make sure that MQTT is enabled and that HTTP is disabled

| Protocols                                                                                          |
|----------------------------------------------------------------------------------------------------|
| Select the protocols your devices will use to connect to Cloud IoT Core. $\underline{Learn\ more}$ |
| MQTT                                                                                               |
| HTTP                                                                                               |

- g) Press "CREATE" to complete the "Device Registry" creation.
- h) You have now created a "Device Registry" with these properties:

| =        | Google Cloud Platform | • My WireFlow MQTT project 👻 Q. Search products and resources                                                            | э. | 0 | 0 |  |
|----------|-----------------------|----------------------------------------------------------------------------------------------------|----|---|---|--|
| <b>m</b> | IoT Core              | Registry details 🖍 EDIT REGISTRY 👕 DELETE REGISTRY                                                                       |    |   |   |  |
|          | Registry details      | Registry ID: my-wireflow-mqtt-registry ~                                                                                 |    |   |   |  |
| 0        | Devices               | Region europe-west1                                                                                                    |    |   |   |  |
| -        | Gateways              | Protocol MQTT                                                                                                    |    |   |   |  |
| -        | Gateways              | Cloud Logging Disabled View logs                                                                                         |    |   |   |  |
|          |                       | A registry can have 1 or more topics for publishing device telemetry and state events. Add or exit topics Pub/Sub topics |    |   |   |  |
|          |                       | Topic name Topic type 🕐 Subfolder                                                                                        |    |   |   |  |
|          |                       | projects/my-wireflow-mqtt-project/topics/wireflow-mqtt-event Default telemetry -                                         |    |   |   |  |
|          |                       | - Device state -                                                                                                    |    |   |   |  |
|          |                       | ✓ CA CERTIFICATES                                                                                                    |    |   |   |  |

- 7) Generate a device key pair.
  - a) Activate the "Cloud Shell" by pressing the button to the right in the upper menu bar This will show a console window at the bottom of the page.

Create a registry

Define how devices in this registry will send data to Cloud IoT Core. After you create your registry, you can start adding devices to it. Learn more

ata is stored for devices in this registry. Choice is perm

Cloud IoT Core routes device messages to Cloud Pub/Sub for aggregation. You can route messages to different topics and subfolders in Cloud Pub/Sub based on the type of data

ressages to different topics and subfolders in Cloud Pub/Sub ba

Select a Cloud Pub/Sub topic projects/my-wireflow-mqtt-project/topics/wireflow-mqtt-event

Device telemetry events will be published to this topic by default.

cters. Start with a letter. You can also

•

-

IoT Core

**Registry properties** Registry ID wireflow-mqtt-registry

ost1

n the messages. Lea

Cloud Pub/Sub topics

+ ADD ADDITIONAL TOPIC

✓ SHOW ADVANCED OPTIONS

CREATE CANCEL

bers and the follo

# wireflow

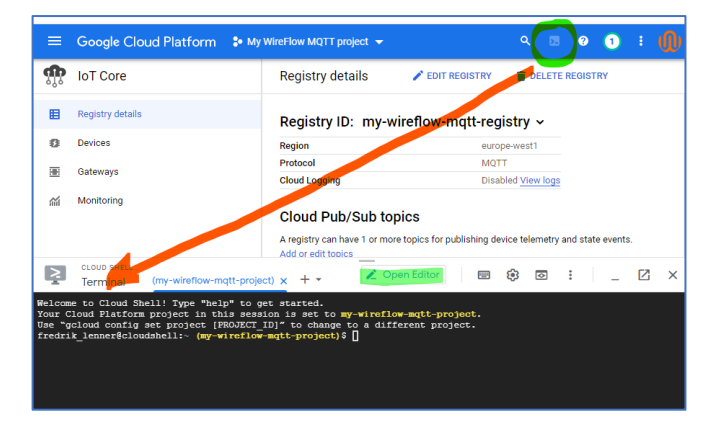

b) Create key

In the shell, write this multi-line commend to create a RS256 key:

openssl req -x509 -newkey rsa:2048 -keyout rsa\_private.pem -nodes \ -out rsa cert.pem -subj "/CN=unused"

To verify, you can open the "Editor", see picture in point a) above. There you should now see the two keys like in the picture below.

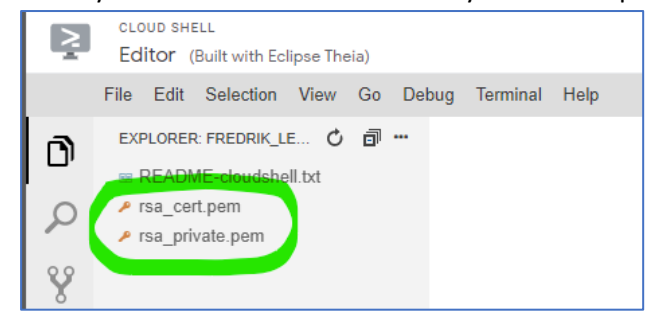

- 8) Add a device to the "Device Registry".
  - a) On the **Registries** page, select "my-wireflow-mqtt-registry".
  - b) Select the Devices tab and click Create a device.

| =        | Google Cloud Platform | 🐓 My WireFlow MQTT project 👻                           | ٩ ٤         | Sea  |
|----------|-----------------------|--------------------------------------------------------|-------------|------|
| <b>Å</b> | IoT Core              | Devices 🕂 CREATE A DEVICE                              | DELETE      |      |
| ₿        | Registry details      | Registry ID: my-wireflow-mqtt-reg                      | istry       |      |
| 0        | Devices               | europe-west1                                           |             |      |
| æ        | Gateways              | Devices are things that connect to the internet direct | ly or throu | gh a |
| ай       | Monitoring            | Enter exact device ID                                  |             |      |
|          |                       | Device ID                                              |             |      |
|          |                       | No devices to display in this registry                 |             |      |

- c) Enter (for example) "my-device" for the Device ID.
- d) Unfold the "COMMUNICATION, CLOUD LOGGIN ..."-section
- e) Select Allow for Device communication.

#### WireFlow AB

Theres Svenssons gata 10 SE-417 55 Göteborg Sweden

www.wireflow.se

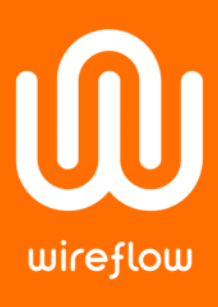

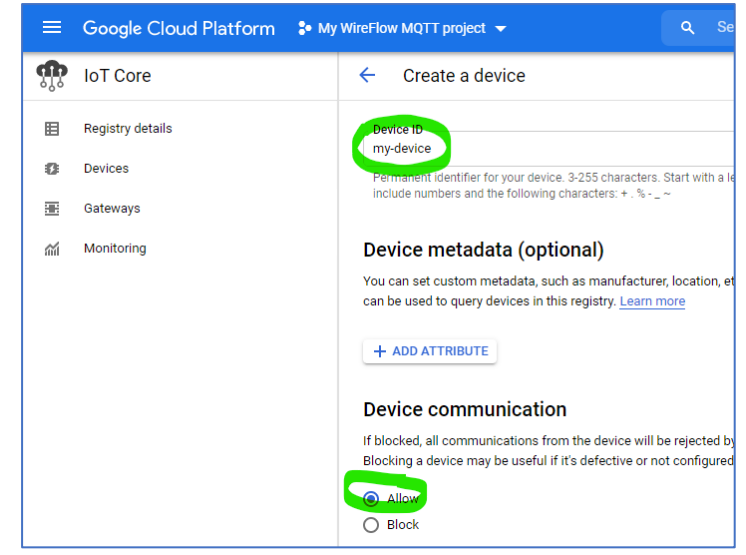

- f) Add the public key generated earlier to the Authentication fields.
  - Copy the contents of rsa\_cert.pem to the clipboard. Make sure to include the lines that say
     -----BEGIN CERTIFICATE----and

-----END CERTIFICATE-----.

- Select RS256\_X509 for the Public key format.
- Paste the public key in the Public key value box.
- g) The Device metadata field is optional; leave it blank.
- h) Click Create.
- You have just added a device to your registry. The RS256\_X509 key appears on the Device details page for your device.

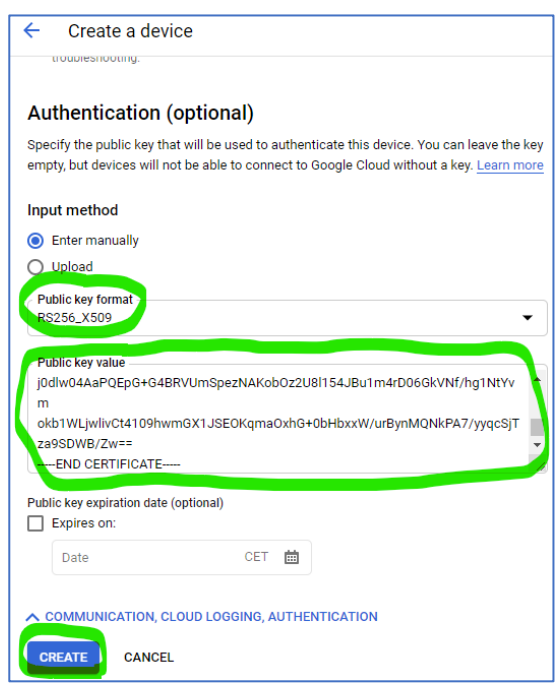

We have now set up a device on the Google IoT Core that is ready for interaction with WireFlows MQTT Toolkit!

#### WireFlow AB

Theres Svenssons gata 10 SE-417 55 Göteborg Sweden

www.wireflow.se

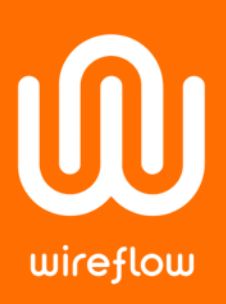

### PART II: Understanding Google Cloud Platform (GCP) as an MQTT broker

GCP is not a vanilla MQTT broker, but rather a cloud-based server application that can be set up to utilize the MQTT protocol for interaction with remote clients/devices.

GCP's implementation restricts some of the aspects of MQTT and enforces some rules with regards to specific topics and how they may be used. More about this below.

#### About topics

When it comes to topics, GCP has specified four mandatory topics that should be used for different categories of information. GCP also specifies the directionality of each topic.

| Category                 | Direction          | Topic-path                    | Description                                                                                                    |
|--------------------------|--------------------|-------------------------------|----------------------------------------------------------------------------------------------------|
| Telemetry data           | Device =><br>Cloud | /devices/DEVICE_ID/events     | All event-data (for example,<br>measurements) sent from<br>devices to the cloud.<br>Telemetry data sent from a<br>device to the cloud is called |
|                          |                    |                               | "device telemetry event"-<br>data. It is possible to create<br>sub-topics under the<br>"events"-node and publish<br>to them.                    |
| Device state             | Device =><br>Cloud | /devices/DEVICE_ID/state      | An arbitrary, user-defined<br>blob of data that describes<br>the status of the device.                                                          |
| Device<br>configutration | Cloud =><br>Device | /devices/DEVICE_ID/config     | An arbitrary, user-defined<br>blob of data used to modify<br>a device's settings.                                                               |
| <u>Command</u>           | Cloud =><br>Device | /devices/DEVICE_ID/commands/# | Commands for controlling the behaviour of a device                                                                                              |

The table below lists those mandatory topics.

Note that each "Category"-entry in the list is a clickable link to the GCP-documentation on the Internet.

If you, for example, want an IoT-device to publish some kind of sensory data to the GCP, this must be done to a sub-topic in the "events"-topic since it falls in the "Telemetry-data"-category. If you want to publish several different types of sensor-values from a device, let's say temperature and air pressure, it is possible to create a sub-topic for each of these parameters in the "events"-topic. The same is true for each of the mandatory category-topics.

#### WireFlow AB

Theres Svenssons gata 10 SE-417 55 Göteborg Sweden

www.wireflow.se

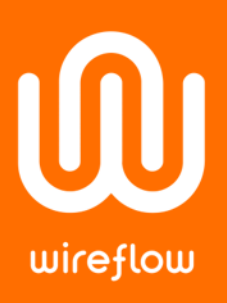

#### About device authentication

When an IoT-device connects to GCP, it is required to supply a so-called "JSON Web Token", or "JWT". "JWT" is a standard for safe authentication over internet. The validity of a JWT in GCP is limited to last for max 24 hours, before which it must be renewed. If not renewed, the connection to GCP will break down. It is possible to refresh the token without disconnecting first, this is described in the link at the end of this section.

If the connection is lost, a new JWT must be generated and used for the re-login. This means that your LabVIEW code must be monitoring the validity state of the registered token to detect when a refresh is required or if a new JWT must be generated.

In GCP's documentation there is a code example showing how to generate JWT's using different languages. WireFlow has created a VI that calls Python code to do this. The JWT-generator VI is part of the example-code that is supplied with this white paper. Note that it requires Python to be installed as well as a package called "PyJWT".

GCP's use of JWT's is described <u>here</u>.

#### Some useful connection settings

| Setting           | Value                                                                             | Comment                                                                                |
|-------------------|-----------------------------------------------------------------------------------|----------------------------------------------------------------------------------------|
| Server<br>address | mqtt.googleapis.com                                                               |                                                                                        |
| Port              | 8883 or 443                                                                       |                                                                                        |
| Client ID         | projects/PROJECT_ID/locations/REGION/re<br>gistries/REGISTRY_ID/devices/DEVICE_ID | "Blue values" are to be replaced<br>with values suitable for your<br>application       |
| Username          | A non-empty, irrelevant string.                                                   | We use "IGNORE" to signal that it is irrelevant.                                       |
| Password          | A JWT                                                                             | There are detailed descriptions<br>about how to generate JWTs on<br>the GCP home page. |

#### WireFlow AB

Theres Svenssons gata 10 SE-417 55 Göteborg Sweden

www.wireflow.se

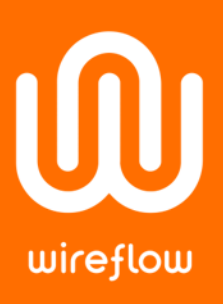

#### PART III: An example-program

WireFlow has developed an example-program that shows how our MQTT toolkit can be used in your LabVIEW application to communicate with the Google Cloud Platform (GCP). It can be downloaded from our website and is called *"AB0005-129 AN20 Google IoT How-To\_ExampleProgram.zip"*.

The program has been created for a temporary GCP project and requires you to set up your own project if you want to connect to GCP and try out the functionality. But even if you do not set up an account, you can look at the code and get a grip on how to do things.

#### The following requirements must be met to <u>run</u> the example:

- LabVIEW 2020 installed.
- VIPM-package "WF WireQueue-MQTT" installed with an activated license.
- Python 3.9.1 installed with the same bitness as your LabVIEW-installation.
- Python package "PyJWT" installed with the "Cryptographic Dependencies"-option Use this command: pip install pyjwt[crypto]
- A device configured in GCP.
- Generated and downloaded key-pair put in the same directory as the LabVIEW-example code.

The Program has been configured to work with the GCP-configuration described in this document, so if you use the same ID's and names, the program will work right away if the prerequisites are fulfilled.

Below is a screenshot of the programs front panel.

|                                                                                                    | SPECIFY THESE BEFORE STARTING THE PROGRAM                                                                                                    | PUBLISH MESSAGES AND POLL FOR<br>INCOMMING MESSAGES                                                                                                    |
|----------------------------------------------------------------------------------------------------|----------------------------------------------------------------------------------------------------|----------------------------------------------------------------------------------------------------|
|                                                                                                    | Specify Server IP and Port Server IP (should not be changed) mptt.poogleapsix.com Port  0000 0000 0000 0000 0000 0000 0000 0                                                                                                    | Publish by selecting "What to publish" What to publish QoS Select one here At most once                                                                                                    |
| WireQueue MQTT Toolkit<br>&<br>Ocogle Cloud                                                                                                    | Communication type<br>Communication type<br>Communication type<br>TCP/IP (TLS)<br>Clean Session<br>Clean session reconnect?                                                                                                    | Data Data Three is something I need to tell you Three is 50mething I need to tell you *ubiching GoS2 messages close the connection. *Subiching to a predefined topic with QoS2 downgrades th QoS1 level to QoS1. |
| DESCRIPTION<br>This cample shows how WireFlows MQTT Toolkit can be used to connect<br>your LabVIEV application to 10 <sup>-1</sup> -devices registered to the "Google Cloud<br>Pleform", or "GCP".<br>You should have the white-paper that we have written on the topic at hand<br>when you a plote the weather plant to be downloaded from WireFlows web-<br>site (www.WireFlows.com)<br>You can see in the code a simple example about how to publish and<br>subscribe to data residing on the GCP. It is also possible to run the code, but<br>to do this needs some preparations described below.<br>PREFACUSITIES TO AUM TIME PROGRAM<br>You must at up, device an GCP. It is food in the white paper.<br>Hyou can the same ID's and names that we use in the described setup, those<br>values are used as default in the code. | Certificates & Keys         The default files must be located in the same folder as this example-vi, that is that if you leave the parethesion.         CA-bundle.crt (Empty >> 'roctopern)         M MP:Opietts/MQTT + WhitePaperLabVIEWEExample\Google-IoT_Example\rocts.pem         CH:Detacle (Empty >> 'ractopern)         M HP:Opietts/MQTT + WhitePaperLabVIEWEExample\Google-IoT_Example\rocts.pem         CHERKER (Empty >> 'ractopern)         M HP:Opietts/MQTT + WhitePaperLabVIEWEExample\Google-IoT_Example\rsc.petraperl.as         ClentXey (Empty >> 'ractopern)         M HP:Opietts/MQTT - WhitePaperLabVIEWEExample\Google-IoT_Example\rsc.petraperl.as         ClentXey (Empty >> 'ractopern)         M HP:Opietts/MQTT - WhitePaperLabVIEWEExample\Google-IoT_Example\rsc.petraperl.as         ClentXey (Empty => 'ractoperline         M HP:Opietts/MQTT - WhitePaperLabVIEWExample\Google-IoT_Example\rsc.petraperl.as         ClentDig (Empty => 'ractoperline         M HP:Opietts/MQTT - WhitePaperLabVIEWExample\Google-IoT_Example\rsc.petraperl.as         M HP:Opietts/MQTT - WhitePaperLabVIEWER         ClentDig (Secondsecond)         M HP:Opietts/MQTT - WhitePaperLabVIEWER         M HP:Opietts/MQTT - WhitePaperLabVIEWER         M HP:Opietts/MQTT - WhitePaperLabVIEWER         M HP:Opietts/MQTT - WhitePaperLabVIEWER         M HP:Opietts/MQTT - WhitePaperLabVIEWER         M HP:Opietts/MQTT - WhitePaperLabVIEWER | Poll for incomming "Commands"<br>and "Config"-data<br>Last Topic •<br>Time Stamp<br>1630:20,525<br>2021-02-211<br>topic<br>//devices/my-device/config<br>value<br>Testar config                                  |
| Download keys and certificates<br>If you use the same lifesmess as in the white paper and put them in the<br>same tollers at the XI then you can leave the fields under "Certificates &<br>Keys" encys, The apagement if find them for you.<br>Install Plython<br>The program uses a "lython-package called "PyINT" to generate the NVTs.<br>For this reason you must install Python 3.02 and the "PyINT" package. See<br>white paper for instructions.<br>HOW TO USE THIS PROGRAM<br>Before stating the program make sure that the correct information has been<br>filed in under the "SECIFY THESE BEFORE STARTING THE PROGRAM".                                                                                                    | Authentication "User name";                                                                                                    | source status ( code                                                                                                    |
| Note that i will take a thort while to initiate the program (it is the WT<br>generation to take term). Observe that you countern see the "STOP"<br>button at the lower right to know when it is fully operational. When they<br>start, the program is running.<br>To instanct with the device on GSD, use its web-interface to send<br>"Commands" and "Configuration" messages, and to monitor incomming<br>"State"-message & "Telemetry events" that you publish from the program.                                                                                                    | User name         * Must NOT be empty, BUT its value is ignored by server           IGNORE         * Password*:           * Leave it empty if you want it to be generated<br>* You can specify it explicitly if you want.           Pessword = a JWT (Empty => Will be generated)                                                                                                    | Topic Q Loop 49<br>Publish Loop 485 STOP                                                                                                    |

#### WireFlow AB

Theres Svenssons gata 10 SE-417 55 Göteborg Sweden

www.wireflow.se

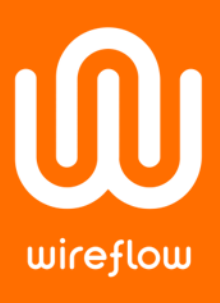

The program has instructions on its front panel and in the diagram, so it will not be described in too much detail here. Some things are worth mentioning though.

- The program connects to the specified GCP-project with the specified configuration. To change the settings the program must be stopped, re-configured and re-started. Use the "STOP"-button in the lower right corner to stop the program.
- The program will operate as an IoT-device publishing its data ("Telemetry-events") to GCP.
- It polls for incoming "Commands" and "Configuration-events".
- The user can publish "Telemetry--events" and "State-events" to GCP.
- To confirm that the data is actually exchanged between the program and your Google IoT-device, you can use the GCP console.
- **Note** that the program does not have any connection status monitoring, and if the connection is lost, or if the JWT gets outdated, you must restart the program.

To send a "configuration"- or "command"-message from the console Go to:

"IoT Core" => Select the right registry => "Devices" => "my-device" => Press "UPDATE CONFIG" => "Update configuration"-wind will show => Enter data => Press "SEND TO DEVICE".

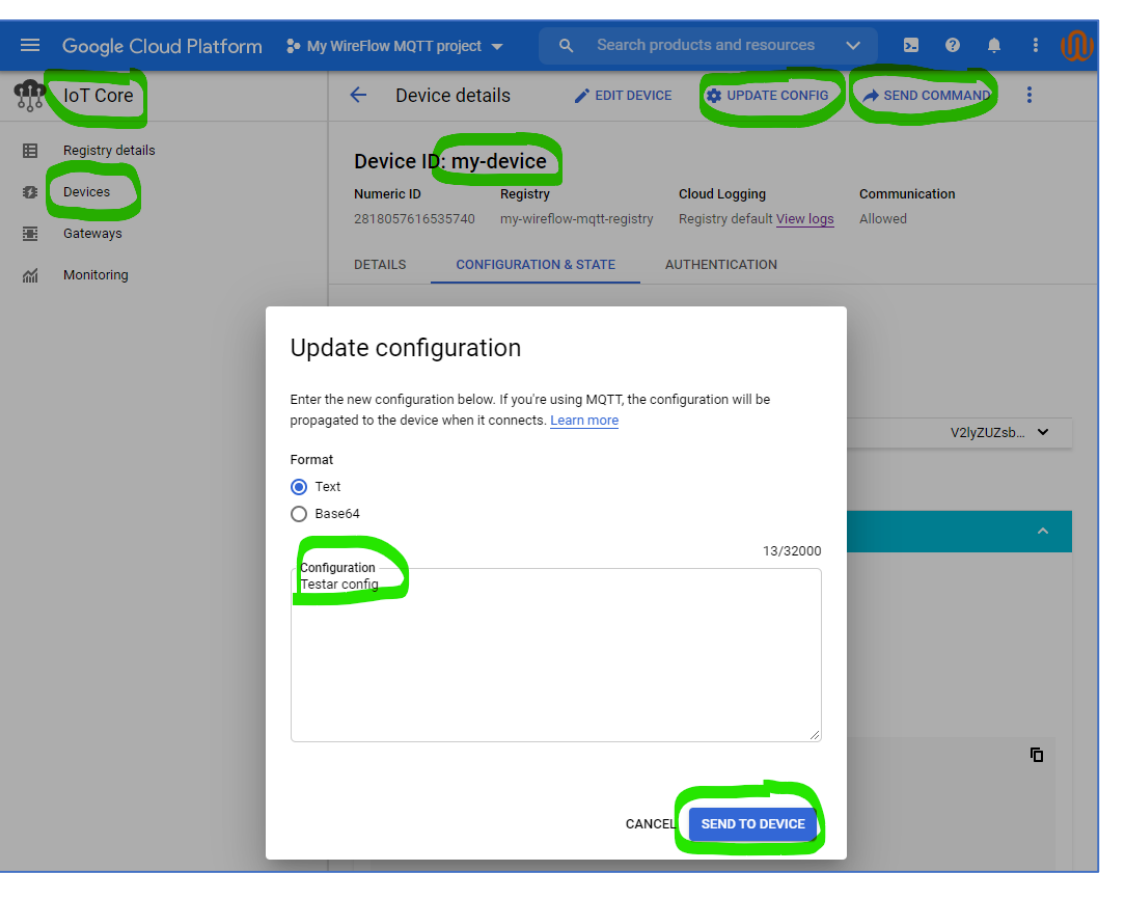

If everything worked, the message you wrote should appear in the program in the "Poll for incoming ..."-area.

To send a Command do the same, but instead press the "SEND COMMAND"-button in the console.

#### WireFlow AB

Theres Svenssons gata 10 SE-417 55 Göteborg Sweden

www.wireflow.se

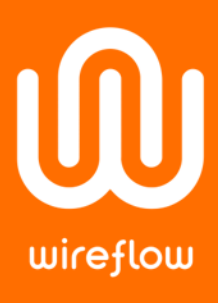

#### To verify that published "State"-messages reaches GCP

- 1. Go to "my-device"
- 2. Select the "CONFIGURATION & STATE"-tab.
- 3. If needed, press the refresh-button
- 4. Check that there is a new "STATE"-message in the list

| ≡          | Google Cloud Platform | • My WireFlow MQTT project 👻 |                                                         | × 8                    | s 🤉 🗯 🕻 🚺         |
|------------|-----------------------|------------------------------|---------------------------------------------------------|------------------------|-------------------|
| ÷.         | IoT Core              | ← Device details             | FDIT DEVICE 🔹 UPDATE CONFIG                             | SEND COMMAND           |                   |
| ₿          | Registry details      | Device ID: my-device         | ce )                                                    |                        |                   |
| 0          | Devices               | Numeric ID Regi              | stry Cloud Logging                                      | Communication          |                   |
| æ          | Gateways              | 2818057616535740 my-v        | ireflow-mqtt-registry Registry default <u>View logs</u> | Allowed                |                   |
| <b>ííí</b> | Monitoring            | DETAILS                      | TION & STATE AUTHENTICATION                             |                        |                   |
|            |                       | Configuration history        | State history COMPARE C                                 |                        |                   |
|            |                       | Latest 🔗 STATE               | Cloud update 5:01 PM                                    | V2lyZUZsb3cgc3RhdGU6IE | DE30jAw0jM0LDA2 🗸 |
|            |                       | STATE                        | Cloud update 10:45 AM                                   | V2lyZUZsb3cgc3RhdGU6IE | DEWOjQ10jQ5LDE 🗸  |
|            |                       | Cloud update: Februa         | ry 8, 2021                                              |                        |                   |
|            |                       | Latest 🛕 CONFIG              | (Version 8) Cloud update 11:10 AM                       | VGVzdGFyIGNvbmZpZw==   | • •               |
|            |                       | STATE                        | Cloud update 11:08 AM                                   | V2lyZUZsb3cgc3RhdGU6IE | DEx0jA40jQ2LDY4 🗸 |
|            |                       |                              |                                                         |                        |                   |

#### To verify that published "Telemetry-events" reaches GCP

#### Just check the latest message

- 1. Go to "my-device"
- 2. Select the "DETAILS"-tab.
- 3. Check that the latest "Telemetry event received" have a correct timestamp.

|      | Google Cloud Platform | ₿• My | WireFlow MQTT project  | <ul> <li>Q Search pr</li> </ul>                    | oducts and resources                    |                      |
|------|-----------------------|-------|------------------------|----------------------------------------------------|-----------------------------------------|----------------------|
| ណ្ណិ | IoT Core              |       | ← Device deta          | ils 🧨 Edit Devic                                   | E 🍁 UPDATE CONFIG                       | A SEND COMMAN        |
| ⊞    | Registry details      |       | Device ID: my-         | device                                             |                                         |                      |
| 0    | Devices               |       | Numeric ID             | Registry                                           | Cloud Logging                           | Communication        |
|      | Gateways              |       | 2818057616535740       | my-wireflow-mqtt-registry                          | Registry default <mark>View logs</mark> | Allowed              |
| á    | Monitoring            |       | DETAILS                | FIGURATION & STATE                                 | AUTHENTICATION                          |                      |
|      |                       |       | Latest activity        |                                                    |                                         |                      |
|      |                       |       | Heartbeat (MQTT only   | ) Feb                                              | 11, 2021, 5:07:05 PM                    |                      |
|      |                       |       | Telemetry event receiv | red Feb                                            | 11, 2021, 10:44:10 AM                   |                      |
|      |                       |       | Device state event rec | eived Feb                                          | 11, 2021, 5:01:24 PM                    |                      |
|      |                       |       | Config sent            | Feb                                                | 11, 2021, 5:01:04 PM                    |                      |
|      |                       |       | Zone Config ACK (MQ    | TT only) –                                         |                                         |                      |
|      |                       |       | Error                  | Feb                                                | 11, 2021, 5:00:17 PM                    |                      |
|      |                       |       | Error status and mess  | age [16]                                           | mqtt: SERVER: The authoriza             | ation token expired. |
|      |                       |       | Device metadata        | <b>a</b><br>etadata in device settings. <u>Edi</u> | t device.                               |                      |
|      |                       |       | Color                  | Silk                                               | y white 🗖                               |                      |

#### WireFlow AE

Theres Svenssons gata 10 SE-417 55 Göteborg Sweden

www.wireflow.se

#### Check the log

wireflow

To get a more comprehensive overview of received telemetry-events you can press the "View logs"-link which will take you to the "Logs explorer", see below.

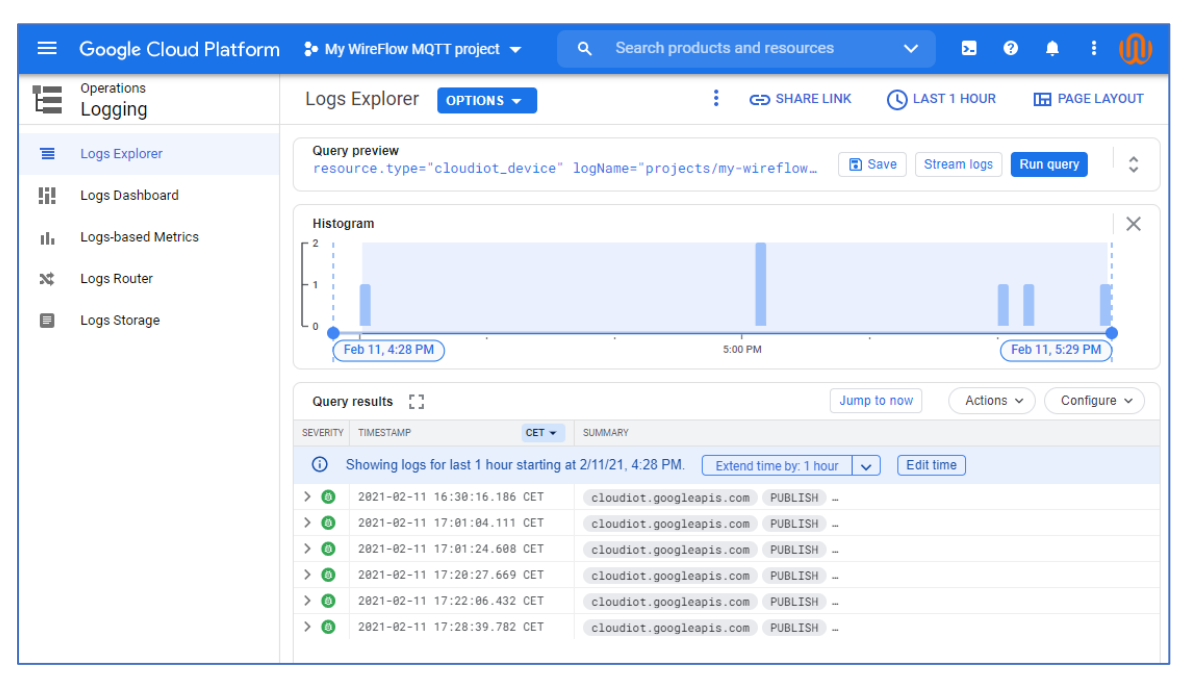

Here you can view all activities, like for example the telemetry-events. Use queries and time filters to view the activity that you are interested in.

#### Create a dedicated subscription

A more readable method is to create a subscription in GCP for the "wireflow-mqtt-event"topic, let us call it "wireflow-mqtt-event-subscription". This would enable you to a clean list just containing messages from the program published to this specific topic. See below.

| Messages                                                                                                    |                                                                                                    |                                                                                                    |                                                                                                    |
|----------------------------------------------------------------------------------------------------|----------------------------------------------------------------------------------------------------|----------------------------------------------------------------------------------------------------|----------------------------------------------------------------------------------------------------|
| Click Pull to view me<br>Select Enable ACK n<br>be pulled at a time. (<br>acknowledgement d                                                                                                    | essages and temporarily on<br>nessages and then click A<br>Click Pull again to retrieve<br>leadline (10 seconds), the | delay message delivery to other subscribers.<br>ACK next to the message to permanently prevent message delivery to other subscrib<br>more messages from the backlog. Use this option cautiously in production environ<br>message will be sent again if no other subscribers of this subscription acknowledg                                                                                                    | pers. Only a few messages w<br>ments. If you miss the<br>red the message. <u>Learn mor</u>                                                                    |
| PULL 🗌 Enable ack me                                                                                                    | essages                                                                                                    |                                                                                                    |                                                                                                    |
| = Filter table                                                                                                    |                                                                                                    |                                                                                                    | 0                                                                                                    |
| Filter table                                                                                                    | Attribute keys                                                                                                    | Message body                                                                                                    | ₽<br>Ack ↑                                                                                                    |
| <ul> <li>Filter table</li> <li>Publish time</li> <li>Feb 11, 2021, 10:42:51 AM</li> </ul>                                                                                                    | Attribute keys<br>deviceId                                                                                            | <b>Message body</b><br>WireFlow telemetry data 10:42:50,733: Some telemetry data or mabe S                                                                                                    | Ø       Ack ↑       Deadline exceeded                                                                                                    |
| Filter table           Publish time           Feb 11, 2021, 10:42:51 AM           Feb 11, 2021, 10:44:10 AM                                                                                                    | Attribute keys<br>deviceld<br>deviceld                                                                                | Message body<br>WireFlow telemetry data 10:42:50,733: Some telemetry data or mabe S<br>WireFlow telemetry data 10:44:10,254: Nästa meddelande                                                                                                    | Ack ↑       Deadline exceeded       Deadline exceeded                                                                                                    |
| Filter table           Publish time           Feb 11, 2021, 10:42:51 AM           Feb 11, 2021, 10:44:10 AM           Feb 11, 2021, 5:20:27 PM                                                                                                    | Attribute keys<br>deviceId<br>deviceId<br>deviceId                                                                    | Message body           WireFlow telemetry data 10:42:50,733: Some telemetry data or mabe S           WireFlow telemetry data 10:44:10,254: Nästa meddelande           WireFlow telemetry data 17:19:44,957: There is something I need to tell y                                                                                                    | Peadline exceeded       Deadline exceeded       Deadline exceeded                                                                                             |
| Filter table  Publish time  Feb 11, 2021, 10:42:51 AM  Feb 11, 2021, 10:44:10 AM  Feb 11, 2021, 5:20:27 PM  Feb 11, 2021, 5:22:06 PM                                                                                                    | Attribute keys<br>deviceld<br>deviceld<br>deviceld                                                                    | Message body<br>WireFlow telemetry data 10:42:50,733: Some telemetry data or mabe S<br>WireFlow telemetry data 10:44:10,254: Nästa meddelande<br>WireFlow telemetry data 17:19:44,957: There is something I need to tell y<br>WireFlow telemetry data 17:21:25,775: There is something I need to tell y                                                                                                    | ✔       Ack ↑       Deadline exceeded       Deadline exceeded       Deadline exceeded       Deadline exceeded                                                 |
| Filter table           Publish time           Feb 11, 2021, 10:42:51 AM           Feb 11, 2021, 10:44:10 AM           Feb 11, 2021, 5:20:27 PM           Feb 11, 2021, 5:20:27 PM           Feb 11, 2021, 5:22:06 PM           Feb 11, 2021, 5:23:39 PM | Attribute keys<br>deviceId<br>deviceId<br>deviceId<br>deviceId<br>deviceId                                            | Message body           WireFlow telemetry data 10:42:50,733: Some telemetry data or mabe S           WireFlow telemetry data 10:44:10,254: Nästa meddelande           WireFlow telemetry data 17:19:44,957: There is something I need to tell y           WireFlow telemetry data 17:21:25,775: There is something I need to tell y           WireFlow telemetry data 17:27:51,331: There is something I need to tell y | €       Ack ↑       Deadline exceeded       Deadline exceeded       Deadline exceeded       Deadline exceeded       Deadline exceeded       Deadline exceeded |

#### WireFlow AE

Theres Svenssons gata 10 SE-417 55 Göteborg Sweden

www.wireflow.se

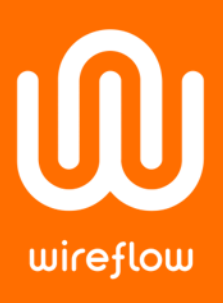

To create a subscription, go to Pub/Sub and select "Subscriptions"

| P        | Google Cloud Platfor | n | • My WireFlow M   | MQTT project 👻 |               |
|----------|----------------------|---|-------------------|----------------|---------------|
| ♠        | Home                 | > | opics             | + CREATE TOPIC | <b>DELETE</b> |
| <b>m</b> | IoT Core             |   | Filter table      |                |               |
|          |                      |   | Topic ID 🛧        | En             |               |
|          | Pub/Sub              |   | Topics            | ent            | Go            |
| PROD     | DUCTS 🔨              |   | Subscriptions     | ent-jonas      | Go            |
|          |                      |   | Snapshots         |                |               |
| Ŷ        | Marketplace          |   | Lite Topics       |                |               |
|          | Billing              |   | Lite Subscription | ns             |               |
|          |                      |   |                   |                |               |

#### Select "CREATE SUBSCRIPTION"

| ≡ | Google Cloud Platform | My WireFlow MQTT pr | Q Sea                 |           |
|---|-----------------------|---------------------|-----------------------|-----------|
|   | Pub/Sub               | Subscriptions       | + CREATE SUBSCRIPTION | DELETE    |
| P | Topics                | = Filter table      |                       |           |
|   | Subseriations         | Subscription ID 个   | Delivery type T       | opic name |

- 1. Enter Subscription ID = "wireflow-mqtt-event-subscription"
- 2. Select "wireflow-mqtt-event" as Pub/Sub-topic
- 3. Press the "CREATE" button at the bottom of the page.

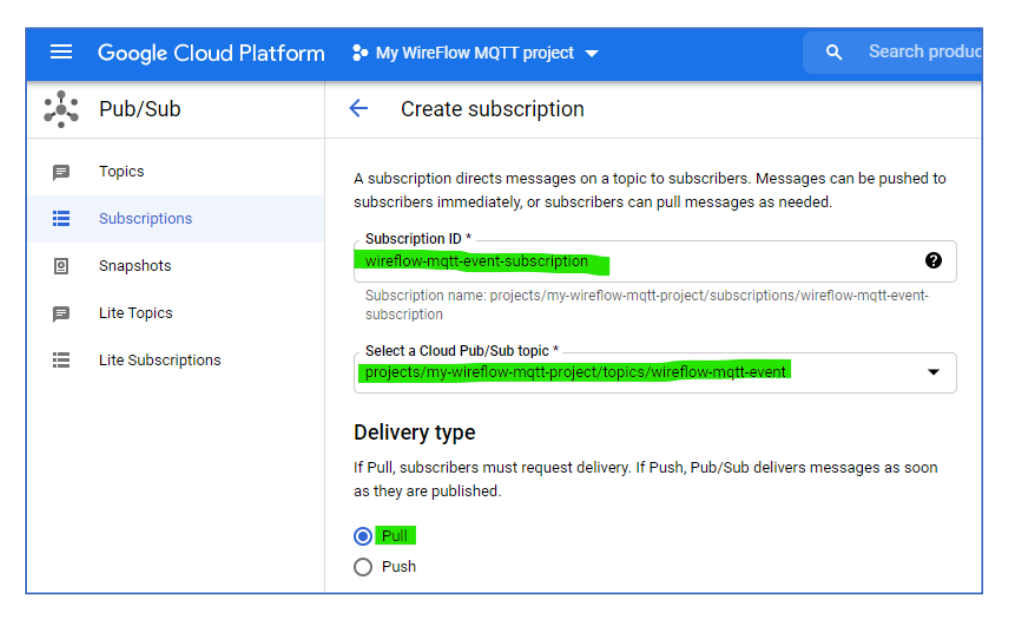

#### WireFlow AB

Theres Svenssons gata 10 SE-417 55 Göteborg Sweden

www.wireflow.se

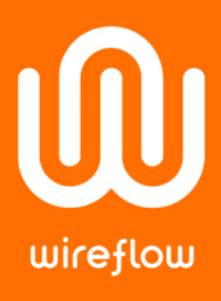

"wireflow-mqtt-event-subscription" should now appear in the Subscriptions"-list. Press its name and you will get to the "Subscription details"-page:

| =                   | Google Cloud Platform | 💲 My WireFlow MQTT project 👻 |        | Q Search products and resources                              |                              |               |                   |
|---------------------|-----------------------|------------------------------|--------|--------------------------------------------------------------|------------------------------|---------------|-------------------|
| $_{r_{1}}^{\ast },$ | Pub/Sub               | ← wireflow-mqtt              | 🖍 EDIT | • VIEW MESSAGES                                              | CREATE SNAPSHOT              | () REPLA      | Y MESSAGES        |
| Þ                   | Topics                | Subscription details         |        |                                                              |                              |               |                   |
| =                   | Subscriptions         | oussenption details          |        |                                                              |                              |               |                   |
|                     | Canadasta             | Subscription name            |        | projects/my-wirefl                                           | ow-mqtt-project/subscription | s/wireflow-mo | att-event-subscri |
| <u>e</u>            | Snapshots             | Topic name                   |        | projects/my-wireflow-mqtt-project/topics/wireflow-mqtt-event |                              |               |                   |
| Þ                   | Lite Topics           |                              |        |                                                              |                              |               |                   |
| ≣                   | Lite Subscriptions    |                              |        |                                                              |                              |               |                   |
|                     |                       | Unacked message count        |        |                                                              |                              | :             | Oldest unac       |
|                     |                       |                              |        |                                                              |                              | 7.2           |                   |
|                     |                       |                              |        |                                                              | ,                            | 5             |                   |

#### Press "VIEW MESSAGES"

| EDLE Enable ack messages  |                |                                                                           |                   |        |  |  |  |
|---------------------------|----------------|---------------------------------------------------------------------------|-------------------|--------|--|--|--|
|                           |                |                                                                           |                   |        |  |  |  |
| Publish time              | Attribute keys | Message body                                                              | Ack 🛧             |        |  |  |  |
| Feb 11, 2021, 10:42:51 AM | deviceId       | WireFlow telemetry data 10:42:50,733: Some telemetry data or mabe S       | Deadline exceeded | ~      |  |  |  |
| Feb 11, 2021, 10:44:10 AM | deviceId       | WireFlow telemetry data 10:44:10,254: Nästa meddelande                    | Deadline exceeded | ~      |  |  |  |
| Feb 11, 2021, 5:20:27 PM  | deviceId       | WireFlow telemetry data 17:19:44,957: There is something I need to tell y | Deadline exceeded | ~      |  |  |  |
| Feb 11, 2021, 5:22:06 PM  | deviceId       | WireFlow telemetry data 17:21:25,775: There is something I need to tell y | Deadline exceeded | $\sim$ |  |  |  |
| Feb 11, 2021, 5:28:39 PM  | deviceId       | WireFlow telemetry data 17:27:51,331: There is something I need to tell y | Deadline exceeded | ~      |  |  |  |
| Feb 11, 2021, 7:05:02 PM  | deviceId       | WireFlow telemetry data 19:03:50,497: There is something I need to tell y | Deadline exceeded | ~      |  |  |  |
| 4                         |                |                                                                           |                   | •      |  |  |  |

Press "PULL" to obtain a list of "telemetry-event"-messages received from the program.

#### WireFlow AB

Theres Svenssons gata 10 SE-417 55 Göteborg Sweden

www.wireflow.se